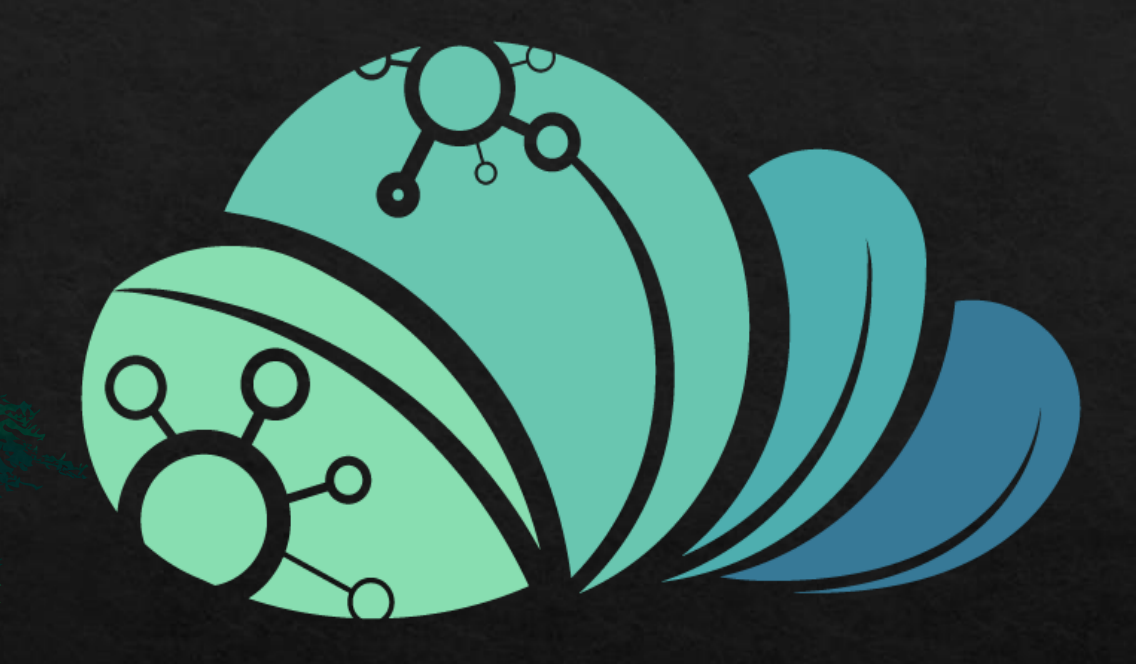

## EL MAZRAAH

كيفيه ازاله مستخدم من حساب المدير

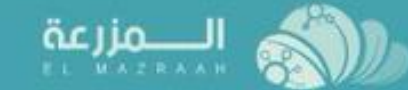

>>

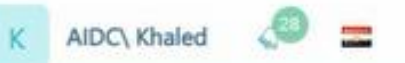

avascript:

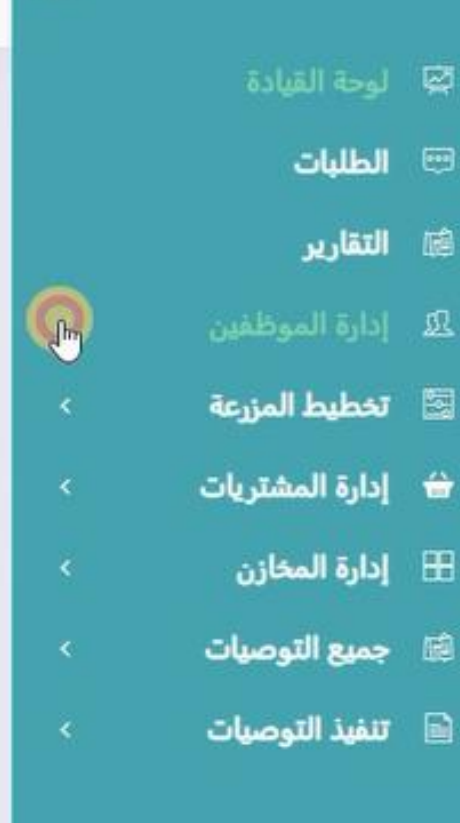

## لوحة القيادة

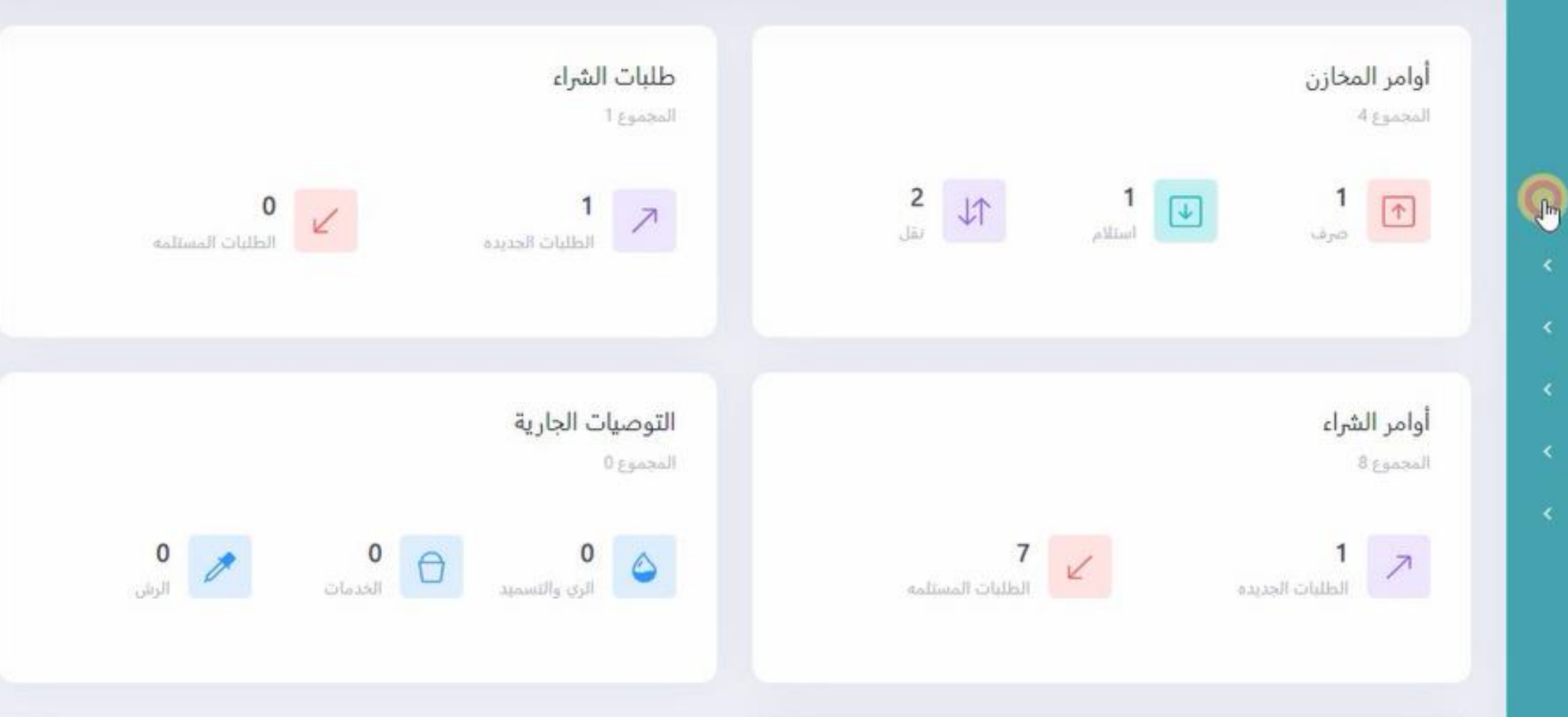

من صفحه البرنامج الرئيسيه للمدير يتم الضغط على اداره الموظفين

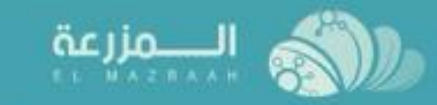

\_\_\_\_\_

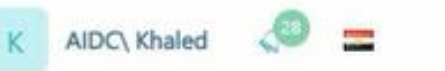

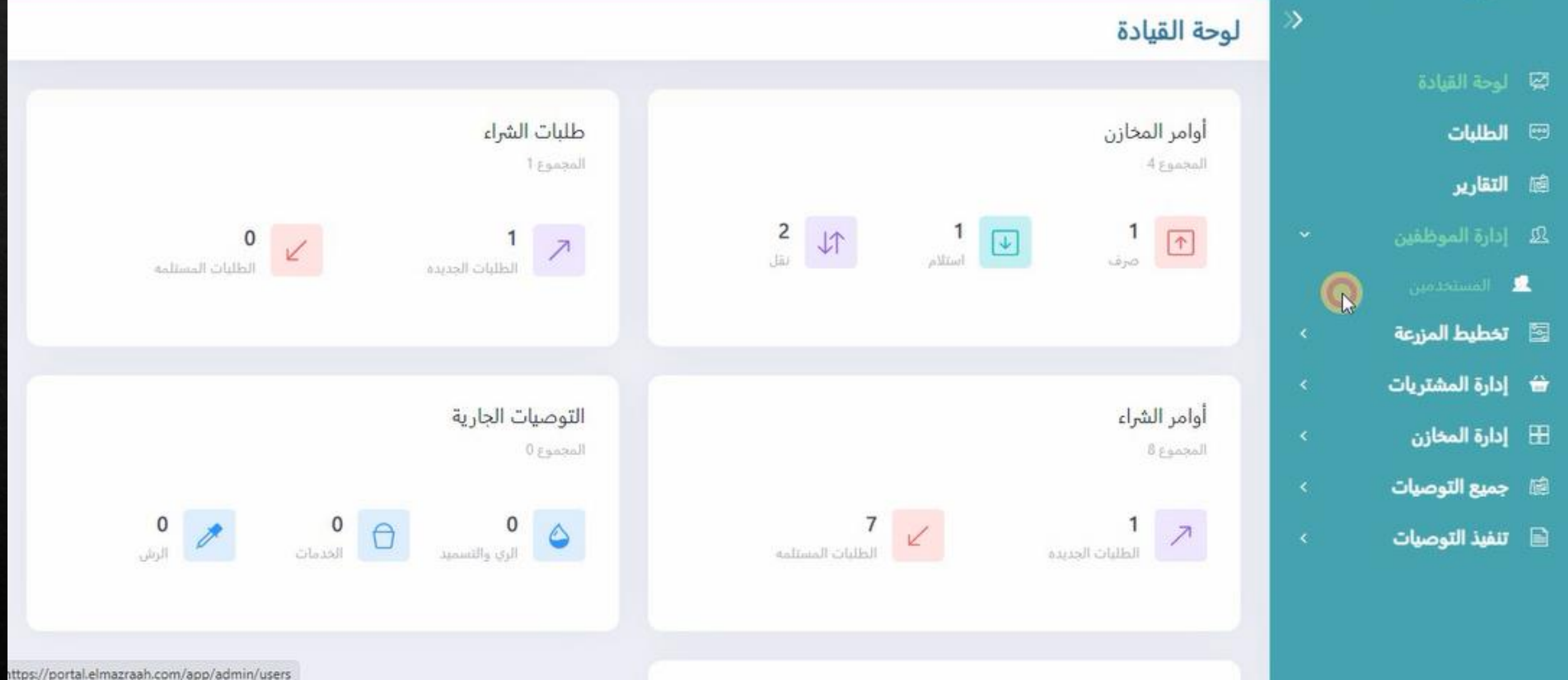

ثم يتم الضغط على المستخدمين

الــــمزرعة AIDC\ Khaled 0 >> إدارة الموظفين المستخدمين • إدارة المستخدمين و الأذونات طلب انشاء مستخدم جديد 屬 لوحة القيادة مسؤول قطاع v الطلبات التقارير حالة الموافقه (1 تاريخ اخر دخول 1 حالة المستخدم 1 رقم المحمول 11 الوظيفة إ الإسم1 مفعل تمت الموافقه 23:05:53 ,25/07/2022 201258749554+ مسؤول قطاع محمود i مفعل 🔒 ale تمت الموافقه 11:02:04 ,24/07/2022 201252897452+ مسؤول قطاع تخطيط المزرعة F تمت الموافقه غير مفعل 🔒 201020506090+ مسؤول قطاع مصطفى إدارة المشتريات + مفعل تمت الموافقه 21:59:59,24/07/2022 201245387565+ مسؤول قطاع إدارة المخازن H محمود 寙 جميع التوصيات ÷ مفعل تمت الموافقه 22:05:45 ,24/07/2022 2015463285+ مسؤول قطاع محمد تنفيذ التوصيات مفعل 🔒 تمت الموافقه 20:50:33,14/08/2022 201235482368+ مسؤول قطاع lear ✓ 10 12 >> المجموع: 6

و عند فتح السجل الخاص بالمستخدمين و البحث عن المستخدم المطلوب ازالته يتم الضغط على الخيارات جانب حساب الموظف المطلوب ازالته

## ثم يتم الضغط على طلب ازاله مستخدم

|                          | إدارة الموظفين | المستخدمين • إدارة المن | ستخدمين و الأذونات |                   |                      |                  | طلب انشاء مستخدم م |
|--------------------------|----------------|-------------------------|--------------------|-------------------|----------------------|------------------|--------------------|
| 🛱 لوحة القيادة           | مسدَّما، قطاع  | ~                       |                    |                   |                      |                  |                    |
| 📟 الطلبات                | C              |                         |                    |                   |                      |                  |                    |
| 📾 التقارير               | الإسم↓7        | الوظيفة 11              | رقم المحمول 11     | حالة المستخدم لـ† | تاريخ اخر دخول ‡1    | حالة الموافقه إ† |                    |
| <u>لا</u> إدارة الموظفين | ت<br>محمود     | مسؤول قطاع              | 201258749554+      | مقعل 🔓            | 23:05:53 ,25/07/2022 | تمت الموافقه     | :                  |
| 👤 المستخدمين             | على            | مسؤول قطاع              | 201252897452+      | مقعل 🔒            | 11:02:04 ,24/07/2022 | تمت الموافقه     |                    |
| 🔄 🛛 تخطيط المزرعة        | <pre></pre>    |                         |                    |                   |                      |                  |                    |
| 🖮 إدارة المشتريات        | مصطقی <        | مسؤول قطاع              | 201020506090+      | غير مفعل 🤮        |                      | تمت الموافقه     | :                  |
| 🗄 إدارة المخازن          | Jgaza <        | مسؤول قطاع              | 201245387565+      | مفعل 🖴            | 21:59:59 ,24/07/2022 | ثمت الموافقه     | تفاصيل             |
| 🗟 جميع التوصيات          | > acat         | مسؤول قطاع              | 2015463285+        | مقعل 🔓            | 22:05:45 ,24/07/2022 | تمت الموافقه     | تعديل              |
| 🗎 🛛 تنفيذ التوصيات       | > احمد         | مسؤول قطاع              | 201235482368+      | مفعل 🔒            | 20:50:33 ,14/08/2022 | تمت الموافقه     | K dbc              |

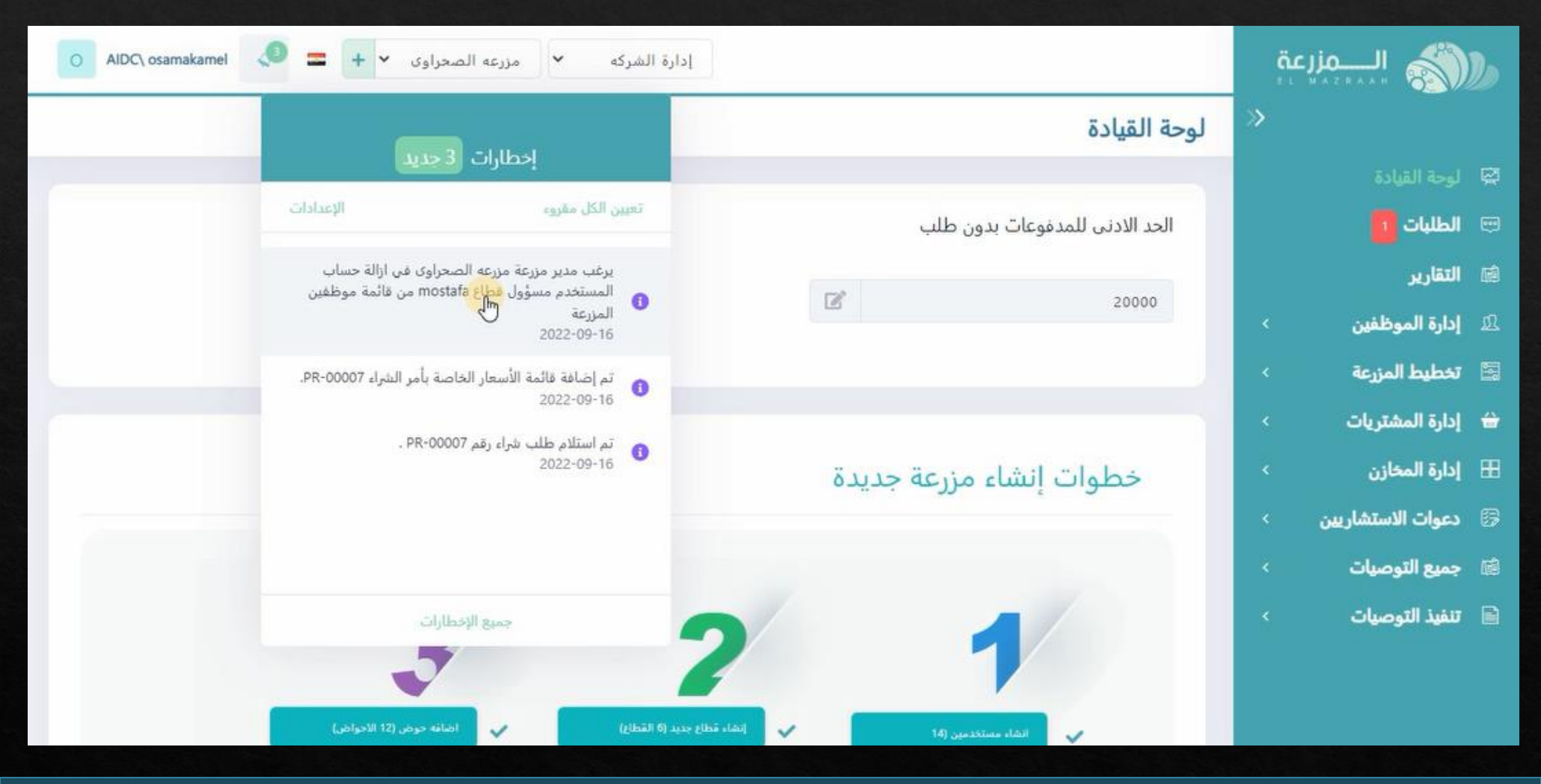

و سيظهر تنبيه لمالك المزرعه بطلب الازاله الخاص بالمستخدم

## ٩ الــــمزرعة **=** + × AIDC\ osamakamel 0 مزرعه الصحراوى Y إدارة الشركه >> الطلبات لوحة القيادة طلباتي التقارير 6 إدارة الموظفين 🔄 تخطيط المزرعة mostafa MZ مسؤول قطاع + إدارة المشتريات 16/09/2022 إدارة المخازن H طلب حذف 67 دعوات الاستشاريين رقض (hn جميع التوصيات تنفيذ التوصيات جميع الحقوق محفوظة للمزرعة © 2022

عند دخول المالك على صفحه الطلبات و قبول الطلب

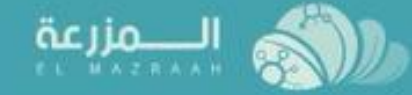

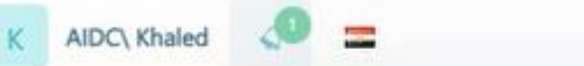

|                    | لوحة القيادة              |                    |                                                                        |                    |
|--------------------|---------------------------|--------------------|------------------------------------------------------------------------|--------------------|
| 🖾 لوحة القيادة     |                           |                    | إخطارات [ جديد                                                         |                    |
| 📼 الطلبات          | أوامر المخازن             |                    | تعيين الكل مقروء                                                       | الإعدادات          |
| 📾 التقارير         | المجموع 4                 |                    | تم الموا <mark>فقة عل</mark> ى طلب حذف من قبل<br>16-21 <del>(الم</del> | ببل مالك المزرعه . |
| 🕮 إدارة الموظفين   | 1                         | 2 1                | Ū                                                                      |                    |
| 🔄 تخطيط المزرعة    | مرف                       | استلام المتلام     |                                                                        | المسئلمة           |
| 🔒 إدارة المشتريات  |                           |                    |                                                                        |                    |
| 🎛 إدارة المخازن    |                           |                    |                                                                        |                    |
| 📾 جميع التوصيات    | اوامر الشراء<br>المجموع 8 |                    |                                                                        |                    |
| 🗎 🛛 تنفيذ التوصيات |                           |                    |                                                                        |                    |
|                    | الطلبات الجديد            | 7 الطلبات المستلمة | جميع الإخطارات                                                         | 0 الرش             |
|                    |                           |                    |                                                                        |                    |
|                    |                           |                    |                                                                        |                    |

سوف يظهر تنبيه للمدير بموافقه المالك على طلب الازاله

| K AIDC\ Khaled                         |                     |                             |                |                       | مزرعة |                   |
|----------------------------------------|---------------------|-----------------------------|----------------|-----------------------|-------|-------------------|
| طلب انشاء مستخدم جديد                  |                     | إدارة المستخدمين و الأذونات | المستخدمين •   | إدارة الموظفين        | »     |                   |
|                                        |                     |                             |                |                       |       | 🖾 لوحة القيادة    |
|                                        |                     |                             | ين : غير محدود | عدد المستخدمين المتاح |       | 📼 الطلبات         |
| تصنيف حسب                              | اخفاء البحث المتقدم | يحث                         |                |                       |       | 📾 التقارير        |
|                                        |                     |                             |                |                       |       | 🕰 إدارة الموظفين  |
| الاربح العر معرل                       | حالة المستخدم       | رقر المعبول                 |                | مصطفى                 |       | 🙎 المستخدمين      |
|                                        |                     |                             | ~              | مسؤول قطاع            | ×.    | 🔄 تخطيط المزرعة   |
|                                        |                     |                             |                |                       |       | 🔒 إدارة المشتريات |
| تاريخ اخر دخول لـ ٢ حالة الموافقة لـ ٢ | 1 حالة الم عنه 1    | رقم المحمول إ               | الوظيفة إ†     | الإسم‡†               | × .   | 🗄 إدارة المخازن   |
|                                        | لايوجد بيانات       |                             |                |                       | *     | 🗟 جميع التوصيات   |
| ✓ 10 «< < > >> 0 :لمجموع: 0            |                     |                             |                |                       |       | 🗎 تنفيذ التوصيات  |
|                                        |                     |                             |                |                       |       |                   |
|                                        |                     |                             |                |                       |       |                   |

و عند الدخول على صفحه المستخدمين و البحث عن حساب المستخدم سنلاحظ انه تم ازالته من السجل